## MyChart

## Download Instructions for iPhone<sup>®</sup> & Android<sup>™</sup>

## Visit the Apple App Store or the Google Play Store to access your MyChart account from your smartphone.

## Download the MyChart App

- 1. Open the App Store or Google Play Store on your device.
- 2. In the search box, type "MyChart"
  - Locate the MyChart 📷 app from the search results.
- 3. Download the app from the store:
  - Apple users tap Get, then Install.
  - Android users tap Install.

Follow the prompts on the screen to complete the download. You may need to sign in with your ID and password or use Touch ID or Face ID, if you have them set up

4. Once installed, click on the MyChart 📷 app.

When prompted, make sure to Accept the

- "Terms And Conditions Of Use."
  - Click Allow when asked about location settings.
- 5. On the "Select an Organization" screen, search for **Titus**.
  - If you have enabled Location Services, you will see nearby organizations on this screen.
- 6. Tap the TRMC/Pedi Clinic logo from the list to add to your organization list.
- Tap the TRMC/Pedi Clinic logo again. You will be brought to the MyChart login screen.
- Use your MyChart Username and Password to Log In.
- If you have further questions, please call our MyChart support line at 903-577-6137, or email us at MyChart.Support@TitusRegional.com.

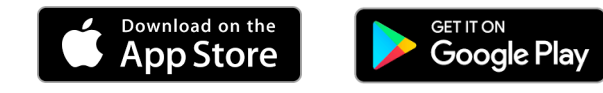

The Apple iPhone<sup>®</sup> and iPad<sup>®</sup> are registered trademarks of Apple Inc. The Google logo, Google Store and Android<sup>™</sup> platform are registered trademarks of Google, Inc.

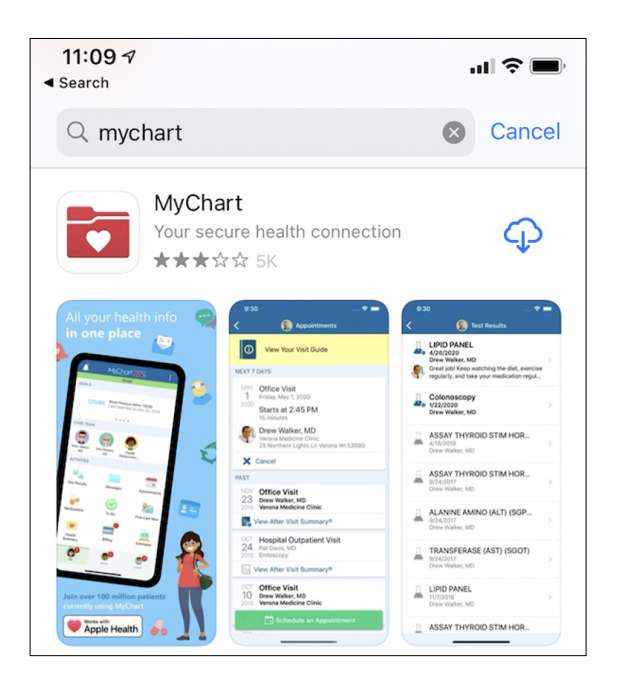

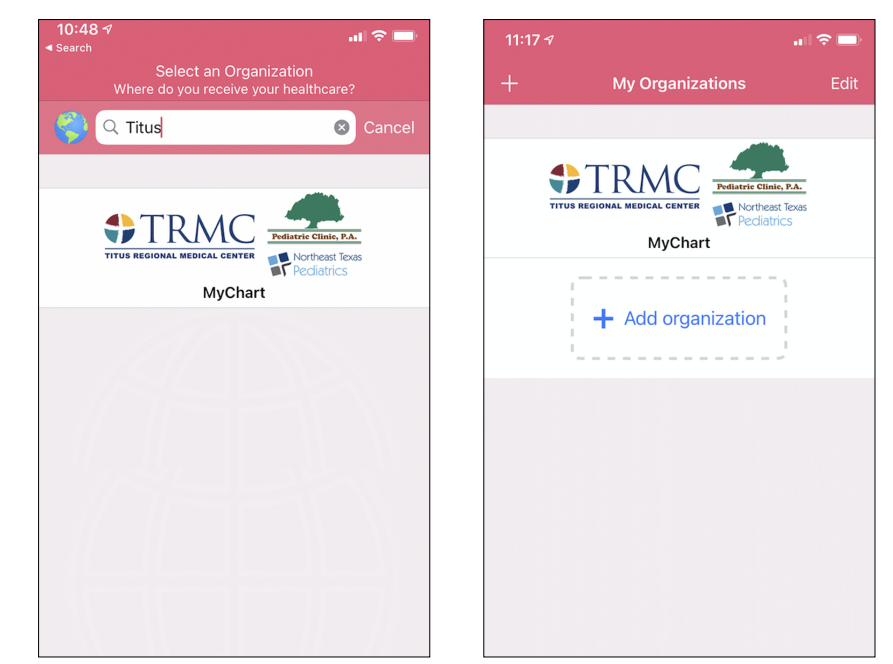

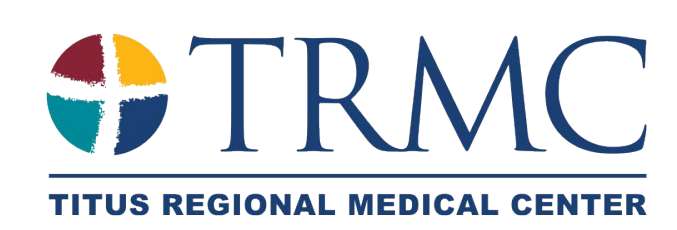